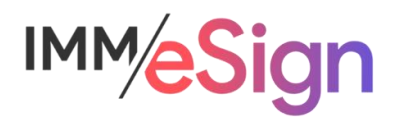

# Updating CSI New Account Console (NAC) Custom Forms

## Adding a text field for Document identification

Documents generated from Custom Forms in NAC are "flattened" or image-based PDFs. Only fields added during the generation of new documents from those form templates are text-based.

To facilitate the **identification** of documents by eSign as quickly and accurately as possible, it is recommended that a text-based identifier (e.g., "Form Description") be added to the Custom Form so that OCR (optical character recognition) is not needed to "read" the document name.

### Updating existing Custom Forms

#### Adding Form Name/Document Name value in text

From NuPoint Canvas, click on Product Designer to open.

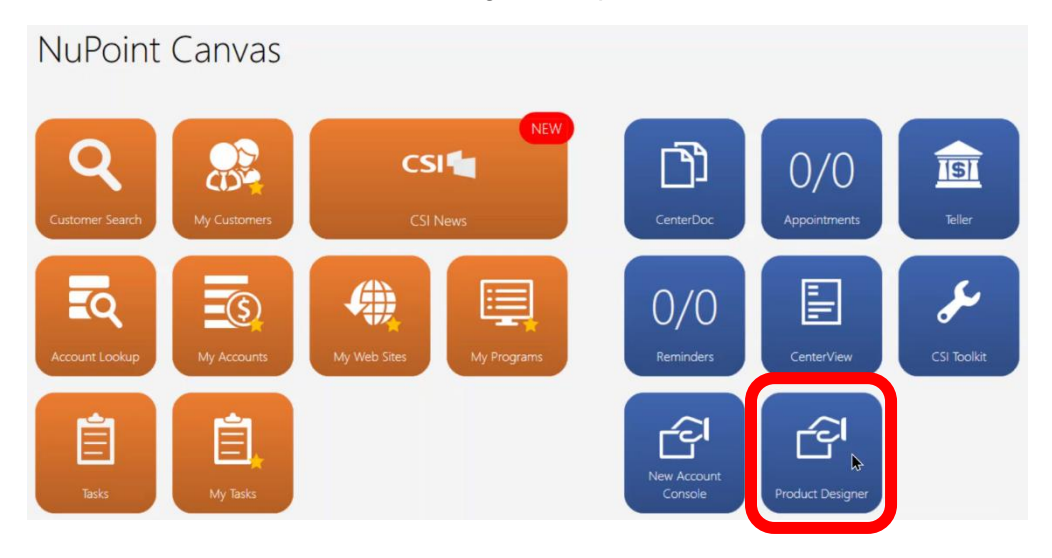

On the Product Designer screen, click on Form Designer under forms in the list on the left

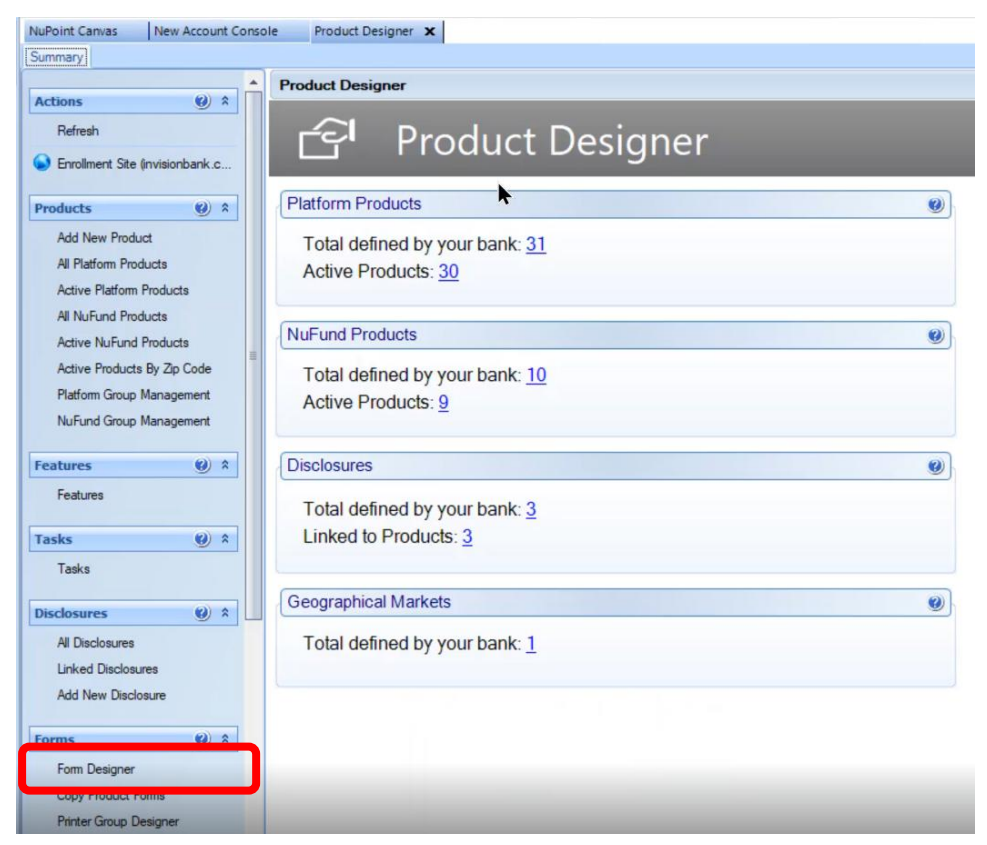

From the list of Forms, click on the form you are going to update and click on the **View Form** button at the bottom of the screen

|   |   | Bank Forms                                    |
|---|---|-----------------------------------------------|
| 0 | * | Forms                                         |
|   |   | Forms                                         |
|   | ſ | FGB Rate Sheet                                |
|   |   | Funds Availability                            |
|   |   | New Form                                      |
|   |   | New Form                                      |
|   |   | Online Banking Sign Up form<br>Privacy Notice |
|   |   |                                               |
|   |   | View Form Copy Form New Form                  |
|   |   | <b>()</b> \$                                  |

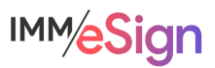

On the Form Details screen, double click on the first page of the form to open it in the visual designer

| in Details                                                                                                    |              |  |
|----------------------------------------------------------------------------------------------------|--------------|--|
| Name: FGB Rate Sheet                                                                                                    |              |  |
| a Entry Editor                                                                                                    |              |  |
| Page 1                                                                                                    | Add New Page |  |
|                                                                                                    |              |  |
| Rate Sheet                                                                                                    |              |  |
| Internet False & #FV*<br>the Deser NoTe! the Search Nameurs NoTe! (20.6                                                                                                    |              |  |
| 10.5 K 00.000.00 8.70% 0.10%<br>31.60.00 K 30.600.00 8.70% 0.10%<br>32.60.00 K 30.000.00 8.70% 0.10%<br>32.60.00 K 30.00 K 3                                                                                                    |              |  |
| 1.4         0         0.1%         0.1%           1.5         0.0         0.0%         0.0%         0.0%           0.1         0.0         0.0%         0.0%         0.0%           0.1         0.0         0.0%         0.0%         0.0%           0.1         0.0         0.0%         0.0%         0.0%           0.1         0.0         0.0%         0.0%         0.0%                                                                                                    |              |  |
| Inclusion Large Aurona Datase 1 (19)<br>Generalized Family 1 (19)<br>Generalized Family 1 (19)                                                                                                    | -            |  |
|                                                                                                    |              |  |
| 21 Manute<br>29 Manute<br>21 Manute<br>21 Man |              |  |
| 1944 794 (20:99)<br>1949 (20:99)<br>1949 (20:99)<br>1                                                                                                    |              |  |
| Alfred Lafe, Lafe,<br>Ribert Lafe, Lafe,<br>Ribert Lafe, Lafe,<br>Ribert Lafe,<br>Ribert Lafe,                                                                                                    |              |  |
| 1079 Janual Personinger Vali                                                                                                    |              |  |
| Title Hold                                                                                                    |              |  |
|                                                                                                    |              |  |
| Static page.                                                                                                    |              |  |

Scroll to the location where you will place the Form Name/Document Name field (typically at the bottom left or right)

| NuReint Courses           | munt Canada Destant Designer M          |                                                                                          |                                                                                                    |                                             |   |
|---------------------------|-----------------------------------------|------------------------------------------------------------------------------------------|----------------------------------------------------------------------------------------------------|---------------------------------------------|---|
| Summary Form Designer     | Opline Backing Sign Up form X Fun       | Analability X EGB Pate Sheet X                                                           |                                                                                                    |                                             |   |
| Form Details Page - 1 X   |                                         | a wrandoniny w Tradition Singer w                                                        |                                                                                                    |                                             | _ |
| Available Fields 4        | Visual Designer                         |                                                                                          |                                                                                                    |                                             | ą |
| Reset Docking Layout      | 🗄 😰 Zoom: 150 % 🔹 🏚                     |                                                                                          |                                                                                                    |                                             |   |
| Category                  |                                         | 6 MONTINS                                                                                | U.15%                                                                                                    | 0.15%                                       | ^ |
| Common                    |                                         | 12 Months                                                                                | 0.25%                                                                                                    | 0.25%                                       |   |
| E DDA/SAV Fields          |                                         | 18 Months                                                                                | 0.35%                                                                                                    | 0.35%                                       |   |
| TDA Fields                |                                         | 24 Months                                                                                | 0.50%                                                                                                    | 0.50%                                       |   |
| SDB Fields     CRD Fields |                                         | 36 Months                                                                                | 0.70%                                                                                                    | 0.70%                                       |   |
|                           |                                         | 48 Months                                                                                | 0.90%                                                                                                    | 0.90%                                       |   |
|                           |                                         | 60 Months                                                                                | 1.14%                                                                                                    | 1.15%                                       |   |
|                           | 1                                       | *APY-Annual Percentage Yie<br>Rates subject to change at b<br>Penalty may be imposed for | eld<br>ank's discretion. Fees may reduc<br>early withdrawal.<br>The the the the the the the the the the t | e earnings on accounts.<br>As of 01/07/2013 |   |
| < >                       | No Fields No selected fields Zoom: 150% |                                                                                          |                                                                                                    |                                             |   |

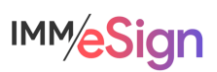

Right click on the location where you wish to place the field and from the pop-up, select Add Field

| k | Select All  | Ctrl+A |  |
|---|-------------|--------|--|
|   | Add Field   |        |  |
|   | Paste Field | Ctrl+V |  |

In the Edit Field dialogue that opens, change the **Font** to Times New Roman

| DDN        | 0          | 0       |          |          |
|------------|------------|---------|----------|----------|
| Test Value | Test Value |         |          | <u> </u> |
| Font       |            |         |          |          |
| Name       | IDAutomat  | ionC39S |          | ~        |
| Size       | 10.00      | Bold    | T Italic |          |
| Location a | nd Size    |         |          |          |
| Left       | 106        | Тор     | 975      |          |
| Width      | _100       | Calcula | te Width |          |

| DDN                | 0 ~                                                      |
|--------------------|----------------------------------------------------------|
| Test Value         | Test Value                                               |
| Font               |                                                          |
| Name               | IDAutomationC39S                                         |
| Size               | Microsoft Sans Serif<br>Courier New                      |
| Location a<br>Left | Times New Roman<br>If Anal<br>Tahoma<br>IDAutomationC39S |
| Width              | _100 Calculate Width                                     |

In the **DDN** field, select "Form Description" from the drop-down menu - you can start typing "Form Description" to move to that option quickly.

This will set the value in the field to be the same as the Form name in the forms list.

| Bank Forms                     |
|--------------------------------|
| Forms                          |
| Forms                          |
| TX Pady Account Selection Form |
| FGB Rate Sheet                 |
| Funds Availability             |

| DDN         | Form Description |       |                      |  |  |  |
|-------------|------------------|-------|----------------------|--|--|--|
| Test Value  | Application 7    | DDN V | Name                 |  |  |  |
| Fant        |                  | -6319 | Form Barcode Page 19 |  |  |  |
| Name        |                  | -6302 | Form Barcode Page 2  |  |  |  |
| manie       |                  | -6320 | Form Barcode Page 20 |  |  |  |
| Size        |                  | -6321 | Form Barcode Page 2  |  |  |  |
| 1.12        |                  | -6322 | Form Barcode Page 22 |  |  |  |
| Location ar |                  | -6323 | Form Barcode Page 23 |  |  |  |
| Left        |                  | -6324 | Form Barcode Page 24 |  |  |  |
| WARE        |                  | -6325 | Form Barcode Page 28 |  |  |  |
| TTIGET      |                  | -6326 | Form Barcode Page 28 |  |  |  |
|             |                  | -6327 | Form Barcode Page 2  |  |  |  |
|             |                  | -6328 | Form Barcode Page 28 |  |  |  |
|             |                  | -6329 | Form Barcode Page 25 |  |  |  |
|             | Common           | -6303 | Form Barcode Page 3  |  |  |  |
|             |                  | -6330 | Form Barcode Page 30 |  |  |  |
|             |                  | -6304 | Form Barcode Page 4  |  |  |  |
|             |                  | -6305 | Form Barcode Page 5  |  |  |  |
|             |                  | -6306 | Form Barcode Page 6  |  |  |  |
|             |                  | -6307 | Form Barcode Page 7  |  |  |  |
|             |                  | -6308 | Form Barcode Page 8  |  |  |  |
|             |                  | -6309 | Form Barcode Page 9  |  |  |  |
|             |                  | -6201 | Form Barcode Text    |  |  |  |
|             |                  | -6200 | Form Barcode Value   |  |  |  |
|             |                  | -6002 | Form Class           |  |  |  |
|             |                  | -6003 | Form Description     |  |  |  |

Then type the form name in the **Test Value** field so that you can see what the field will look like. In this example "FGB Rate Sheet."

| -             |                      | -6201 Form Barcode Text                                                  |
|---------------|----------------------|--------------------------------------------------------------------------|
| Edit Field: 1 |                      | -6200 Form Barcode Value                                                 |
|               |                      | -6002 Form Class                                                         |
| DDN           | Form Description     | -6003 Form Description                                                   |
| Test Value    | FGB Rate Sheet       |                                                                          |
| Font          | <b>k</b>             | 8                                                                        |
| Name          | Times New Roman ~    |                                                                          |
| Size          | 10.00 Bold E talc    |                                                                          |
| Location a    | and Size             |                                                                          |
| Left          | 138 Top 966          | *APY-Annual Percentage Yield                                             |
| Width         | _100 Calculate Width | Rates subject to change at bank's discretion. Fees may reduce earnings c |
|               | OK Carr              |                                                                          |
|               |                      |                                                                          |
|               |                      | EDUL HOUSING                                                             |
|               |                      |                                                                          |
|               |                      |                                                                          |

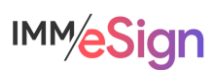

To save, close the document tab using the X at the top.

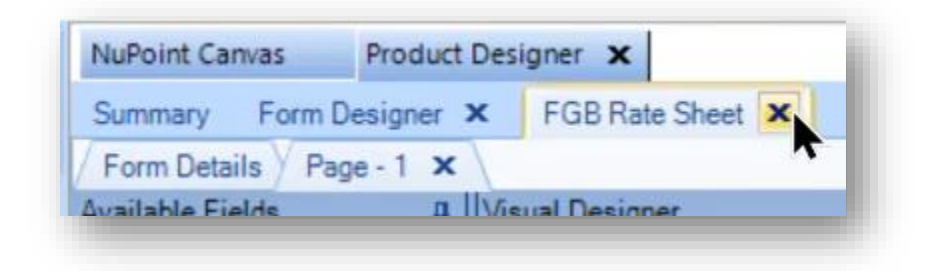

Then save when prompted.

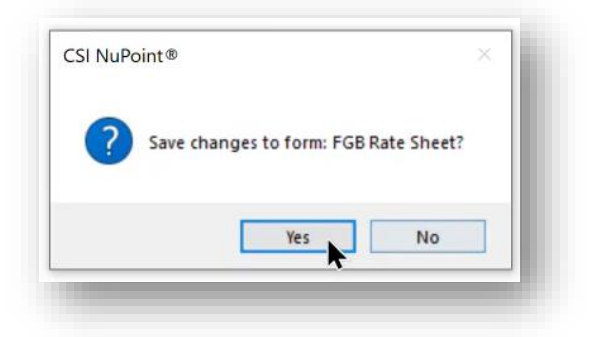

Once you have completed these steps, test the creation of a new document using this form by going to New Account Console and selecting one of the Products that has it assigned.

| NuPoint Canvas                                                        | New Account Consc | Products    |                                         |                                     |                                                           |
|-----------------------------------------------------------------------|-------------------|-------------|-----------------------------------------|-------------------------------------|-----------------------------------------------------------|
| Actions Refresh Lookup Session Start Nelk-Session All NuFund Sessions | <b>()</b> *       | Add Product | Products<br>CAdd<br>Nisio<br>Print Form | Product><br>on eChecking            | hecking - 933005991<br>he/Address Style<br>d/Remove Form> |
| Associated Forms                                                      |                   |             |                                         | Available Forms                     |                                                           |
| Name                                                                  |                   | Туре        |                                         | Name                                |                                                           |
| FGB Rate Sheet                                                        |                   | Available   |                                         | Card Application                    |                                                           |
|                                                                       |                   |             | <                                       | FGB Rate Sheet<br>Funds Vailability |                                                           |
|                                                                       |                   |             |                                         | Multi-Purpose Signature Card - KY   |                                                           |

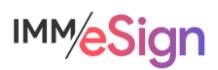

The form should display with the Form Name (aka Document Name) in the location where you placed it.

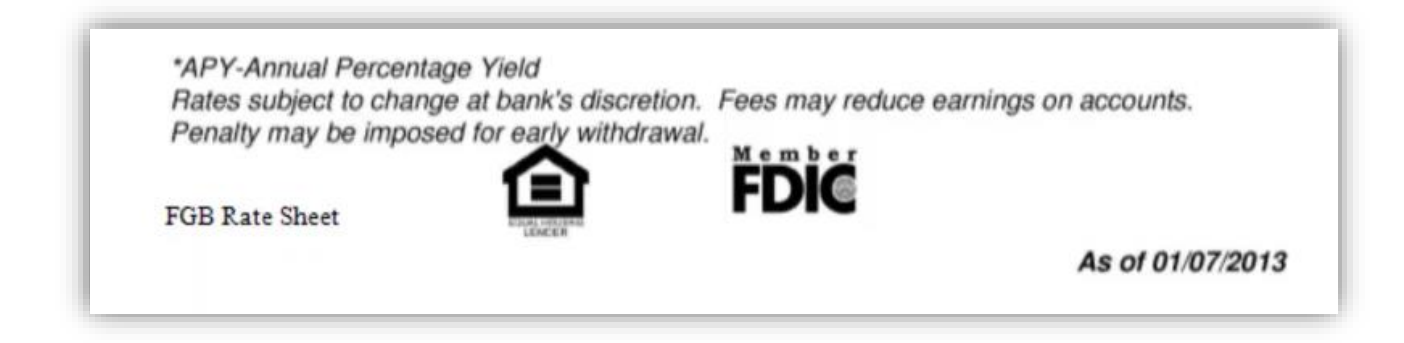

Now you can re-define the Template in eSign to no longer use OCR and utilize this value for the Document identification.

## Updating eSign Template

- 1. Close out of NuPoint and reopen
- 2. Change the chosen printer in the Workstation Settings to create a PDF

| Options              | Branch              |                                                                                                    |      |     |
|----------------------|---------------------|----------------------------------------------------------------------------------------------------|------|-----|
| Workstation Settings | Select a Branch *   | 0001 - Main Branch                                                                                 |      | ~   |
| Print Blank Form     | Printers (Optional) |                                                                                                    |      |     |
|                      | Printer Group       | Printer Name                                                                                       |      |     |
|                      | Platform            | eSign Printer                                                                                      |      | 1   |
|                      | eSign               | Snagit 2020<br>OneNote for Windows 10<br>OneNote (Desktop)<br>NUL<br>Microsoft XPS Document Mriter |      | ~   |
|                      |                     | Microsoft Print to PDF                                                                             |      | J   |
|                      |                     | eSign Printer                                                                                      |      | ¥   |
|                      |                     |                                                                                                    |      |     |
|                      |                     | OK                                                                                                 | Cano | cel |

- 3. Print a document (PDF) using the Custom Form using dummy customer data
- 4. Go into eSign and launch Documents Maintenance using the Document (RTS) option under the Administration drop down
- 5. Locate the Document Template you need to update and click the Open Template Manager button

Updating CSI New Account Console Custom Forms Revised on 11/23/2021 ©2021 IMM All rights reserved Page 6 of 8

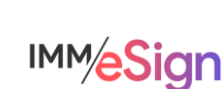

m 🖸

6. Open the document definition dialog by clicking Edit next to the Document Template Full name in the upper left of the screen. Take note of the existing settings for Short Name, Full Name, Description, etc.

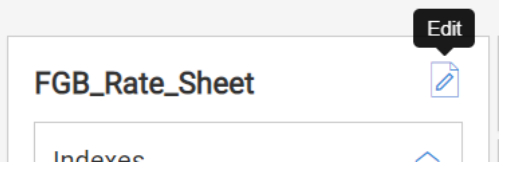

7. Use the upload button in the upper right to replace the template document with the new PDF created.

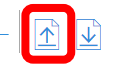

You will see a warning about using a sample document without customer data on it

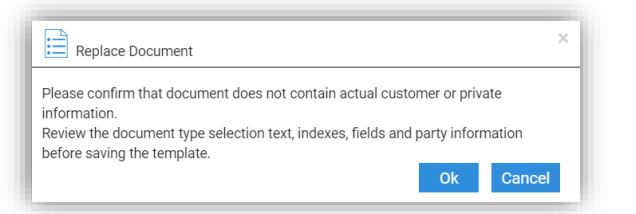

| Edit   |  |
|--------|--|
| Delete |  |

8. Delete the document definition in the template by right clicking on the old text used for recognition and selecting Delete.

You will receive a warning about deleting the document type definition

| Delete Document Type Definition                  |          | ×           |
|--------------------------------------------------|----------|-------------|
| You are about to delete document type definition |          |             |
| bo you want to proceed:                          |          |             |
|                                                  | 🗊 Delete | imes Cancel |

9. Scroll down to the new field and use it to redefine the template by first clicking on the Define Document icon. Then draw a box around the new field, and then complete the Define Document dialog. Since you will need to re-enter the Short Name, Full Name, Description, and any other options, it's a good idea to look at the document definition prior to deleting it (step 6

above). Be sure that you see the Form Name in the Selection Text box and do not select Perform OCR.

- 10. Click Save
- 11. Return to NuPoint and change the default printer back to eSign and test.

#### Adding Owner Name/Signer Name value

In some cases, a Custom Form may have a signature line but not have a field that captures the owner, or signer, name. If this field is missing, you can add it in much the same way we added the Form Name above. Adding this will allow the customer/owner name to be recognized as a party in eSign.

Updating CSI New Account Console Custom Forms Revised on 11/23/2021 ©2021 IMM All rights reserved Page 7 of 8

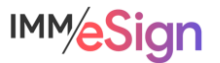

**Define Document** 

μοχ ά

Follow the steps above but when setting the DDN value for the field use the "Account Information Signer 1 Name" value. This will populate the field with the Customer Name. Be sure to choose Times New Roman for the font.

| DDN        | Account Information Signer 1 Name |   |
|------------|-----------------------------------|---|
| Test Value | Test Value                        |   |
| Font       |                                   |   |
| Name       | Times New Roman                   | ~ |
| Size       | 11.00 T Bold T Italic             |   |
| Location a | nd Size                           |   |
| Left       | 89 Top 78                         |   |
| Width      | _351 Calculate Width              | 1 |

Generate a sample document from NuPoint as above with a value in the Signer Name field and then use that sample PDF to update your template in eSign by uploading the new sample and setting a Party location for extraction.

If you know in advance that you'll be adding both a Form Name and a Signer Name to the Custom form in NAC, you can do both at the same time in Forms Designer and make both changes in eSign at once.

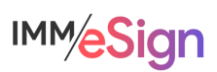